## EMISSÃO E INSTALAÇÃO CERTIFICADO DIGITAL A1

## Emitindo o certificado A1

à O

ÇÃO

C A Ç

C A

C

C

ERT

R

Acesse a página de emissão do certificado digital

G

DI

DIG

Instalação de Certificado - 12

E preencha os campos número do ticket, senha de identificação, insira o texto da imagem e clique em enviar:

## INSTALAÇÃO DE CERTIFICADO

PREENCHA OS CAMPOS ABAIXO PARA INSTALAR SEU CERTIFICADO

| NÚMERO DO TICKET       |  |
|------------------------|--|
| SENHA DE IDENTIFICAÇÃO |  |
|                        |  |
|                        |  |

| ATENÇÃO: INFORME O TEXTO DA IMAGEM ABAIXO. |        |  |  |  |  |  |  |  |  |  |  |
|--------------------------------------------|--------|--|--|--|--|--|--|--|--|--|--|
| abb3b                                      |        |  |  |  |  |  |  |  |  |  |  |
| ATUALIZAR IMAGEM                           |        |  |  |  |  |  |  |  |  |  |  |
|                                            | ENVIAR |  |  |  |  |  |  |  |  |  |  |

Você será redirecionado para a página de download do VAgent. Efetue o download do arquivo pelo link abaixo:

https://valid-websocket.s3.amazonaws.com/installer/VAgent-Certificadora-Installer x64 1.2.6.exe Depois de baixado basta executar o arquivo e instalar o programa Vagent

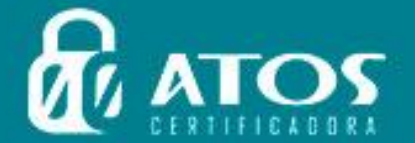

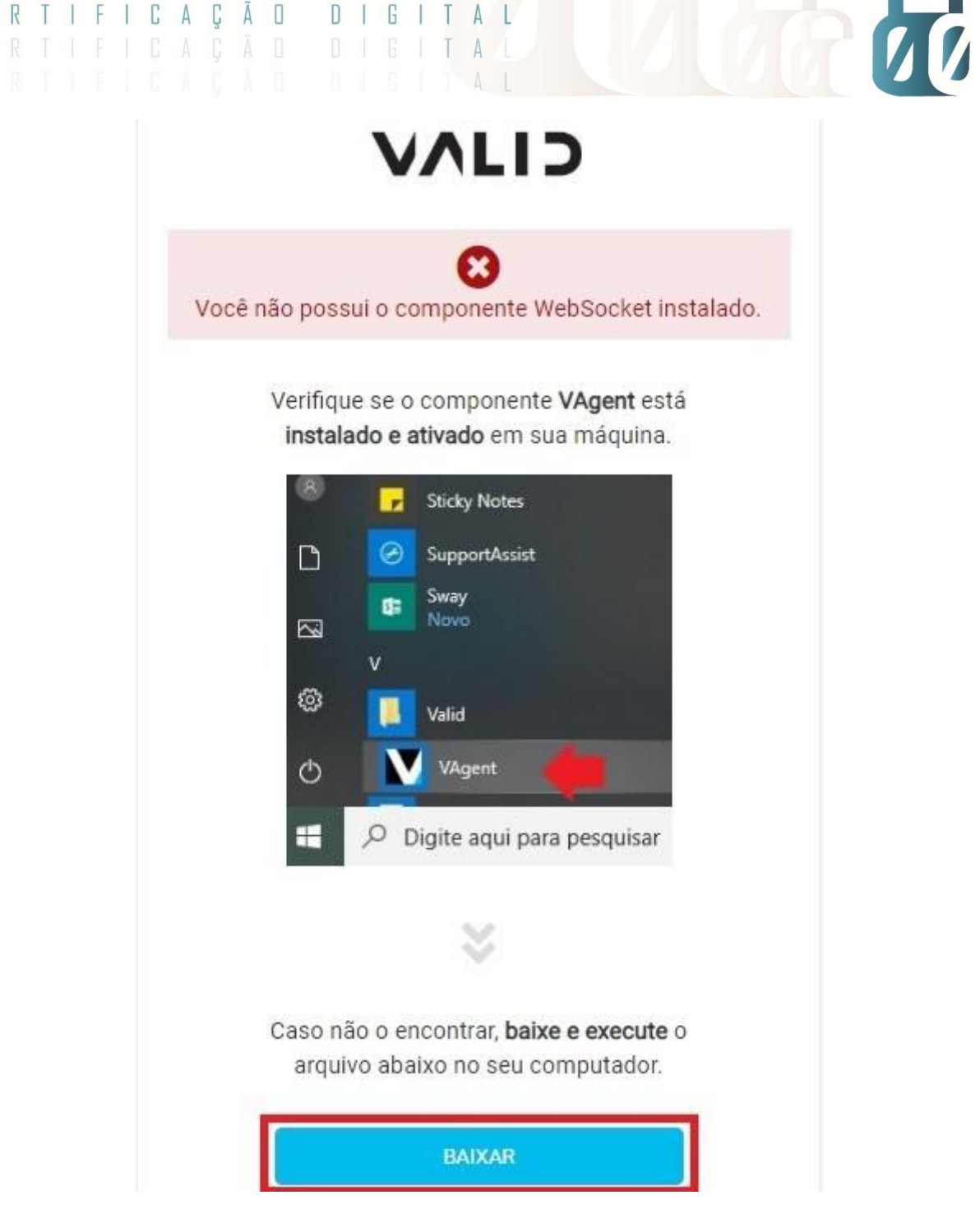

Após o término da instalação, prosseguir com a emissão do certificado digital. Aguarde carregar a lista de CSP:

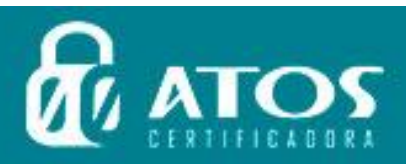

C E

C E

RTI

D

G

A

CADO

A Ç Â

C

ŀ

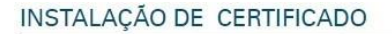

DIGI

DIGI

A L

A

TAL

ÇÃO

A Ç Ã O

A

C

C

C E

C

RTIF

ERTI

| DADOS DO             | RESPONSÁVE         | L                               |                                   |                                                   |              |
|----------------------|--------------------|---------------------------------|-----------------------------------|---------------------------------------------------|--------------|
| NOME:                |                    |                                 | CPF:                              | EMAIL:                                            |              |
| PRODUTO:<br>E-CPF A1 |                    |                                 | NÚMERO DO TICKE                   | E                                                 |              |
| LISTA DE C           | SP                 |                                 |                                   |                                                   |              |
| Selecione            | Imagem             | Provider                        |                                   |                                                   |              |
| Nenhum Histori       | co encontrado      |                                 |                                   |                                                   |              |
| TERMO DE             | ACEITE             | INFORMADOS NO ATO DA SOLICITAÇÃ | O DO CERTIFICADO DICITAL SÃO VERD | ADEIROS, E APEITO A ASSIMATI IRA DO TERMO D       |              |
| UECLANO (            | TOP 10003 02 DADO2 | INI ONWADOS NO ATO DA SULUTAÇA  | D DO GENTINICADO DIGITAL SÃO VERD | ADDINOS, E AGEITO A ASSIMATORA DO <u>TERMIO E</u> | C TTOLANDADE |

Selecione a opção Microsoft Enhanced RSA AES Cryptographic Provider, aceite o termo e clique em instalar:

| NOME.                | RESPONSAVE | ±L.           | CPF                      | FMAIL ·           |  |
|----------------------|------------|---------------|--------------------------|-------------------|--|
|                      |            |               |                          |                   |  |
| PRODUTO:<br>E-CPF A1 |            |               | NÚMERO DO TIC            | KET:              |  |
| LISTA DE C           | SP         |               |                          |                   |  |
| Selecione            | Imagem     | Provider      |                          |                   |  |
| ۲                    |            | MICROSOFT ENH | ANCED RSA AND AES CRYPTO | OGRAPHIC PROVIDER |  |

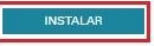

RTIFICADORA

| Certificação Digital é VALID | 3004.3454 Capitais e Regiões Metropolitanas - 08 | 00.735.4565 Demais Localidades 🧗 🗖 🗊 in 💙 🕒 |
|------------------------------|--------------------------------------------------|---------------------------------------------|
|                              |                                                  | 0                                           |
|                              |                                                  | Clá Visitantel                              |
| CERTIFICADORA                |                                                  | ou cadastre se                              |
|                              | N                                                |                                             |
| Certif                       | L3                                               | r Q                                         |
| INSTALA                      |                                                  |                                             |
|                              | EMITINDO CERTIFICADO AGUARDE                     |                                             |
| DADOS DO                     |                                                  |                                             |
| RAZÃO SO                     |                                                  |                                             |
| SOUZA PO                     |                                                  |                                             |
| PRODUTO:<br>E-CNPJ A         |                                                  |                                             |
| LICTA DE C                   |                                                  |                                             |
| LISIA DE C                   |                                                  |                                             |
| Selecione                    |                                                  |                                             |
| •                            |                                                  |                                             |
|                              |                                                  |                                             |
| TERMO DE                     |                                                  |                                             |
|                              |                                                  |                                             |
|                              |                                                  | INSTALAR                                    |
|                              |                                                  | POR 14:42                                   |
| V Ri                         | s 🚥 📼 🖬 🔍 🖷                                      | те 🖉 🖓 чо 🕅 ртва 15/04/2020 📆               |

Clique em iniciar. Nesta etapa de emissão com a tela aparecendo EMITINDO CERTIFICADO...AGUARDE,

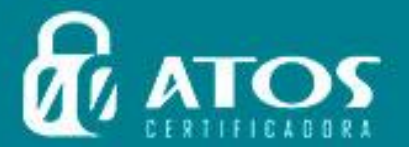

uma senha para a cópia de segurança do certificado, com no mínimo 4 e máximo 15 dígitos: O local de criar a senha estará no rodapé do seu computador, um icone branco; Posteriormente, a mesma senha será solicitada para a importação (instalação) do certificado. A D D

ÃΟ

DIG

DIG

A L

A L

AÇA

C

C A Ç

C E

CER

RTI

F

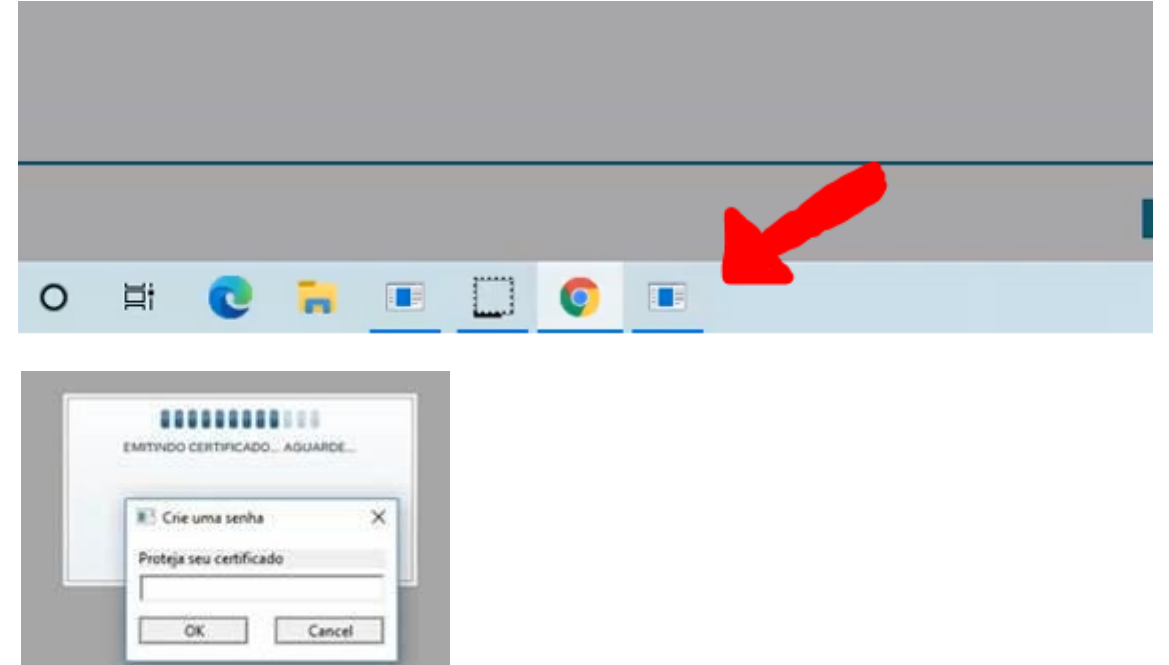

No final da emissão, uma cópia de segurança (arquivo.pfx) será criada na Área de Trabalho ou na pasta Documentos.

| TALAÇÃO DE CERTI              | FICADO          |                                       |  |
|-------------------------------|-----------------|---------------------------------------|--|
|                               |                 |                                       |  |
| DADOS DA INSTALAÇÃ            | 0               |                                       |  |
| STATUS<br>CENTIFICADO INSTALA | DO COM SUCESSO  | NÚMERO DO TICKET<br>47438768091       |  |
| VALIDADE (DE)                 |                 | VALIDADE (ATÉ)<br>13.09/2019 17:34 50 |  |
|                               |                 |                                       |  |
| PRODUTO:                      |                 | SERIAL:<br>03400757DC361A38           |  |
| DADOS DO RESPONSÃ             | VEL             |                                       |  |
| RAZÃO SOCIAL                  |                 | CNP3:                                 |  |
| NOME RESPONSAVEL              |                 | RG:                                   |  |
| ÓRGÃO EMISSOR:                | ORGÃO EMISSORUE | CE:                                   |  |

## Instalando certificado A1 no Windows

Localize, na Área de Trabalho, o arquivo gerado após a emissão.

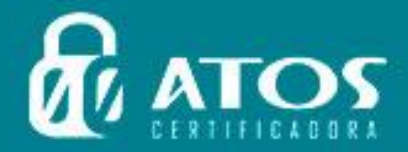

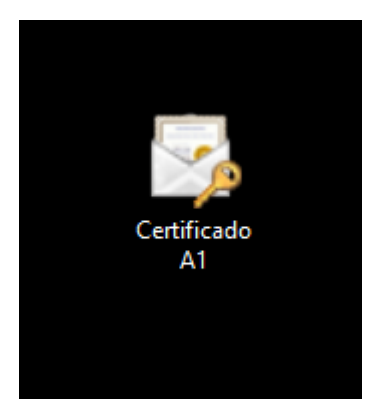

D

D

G

G

ÇA

ÇÃO

C A

C A

C E

C E

RT

R

Para iniciar o assistente de importação de certificados, dê um duplo clique sobre a cópia de segurança.

CADO

 $\times$ 

Na opção Local do Repositório, deixe marcada a opção Usuário Atual e clique em avançar.

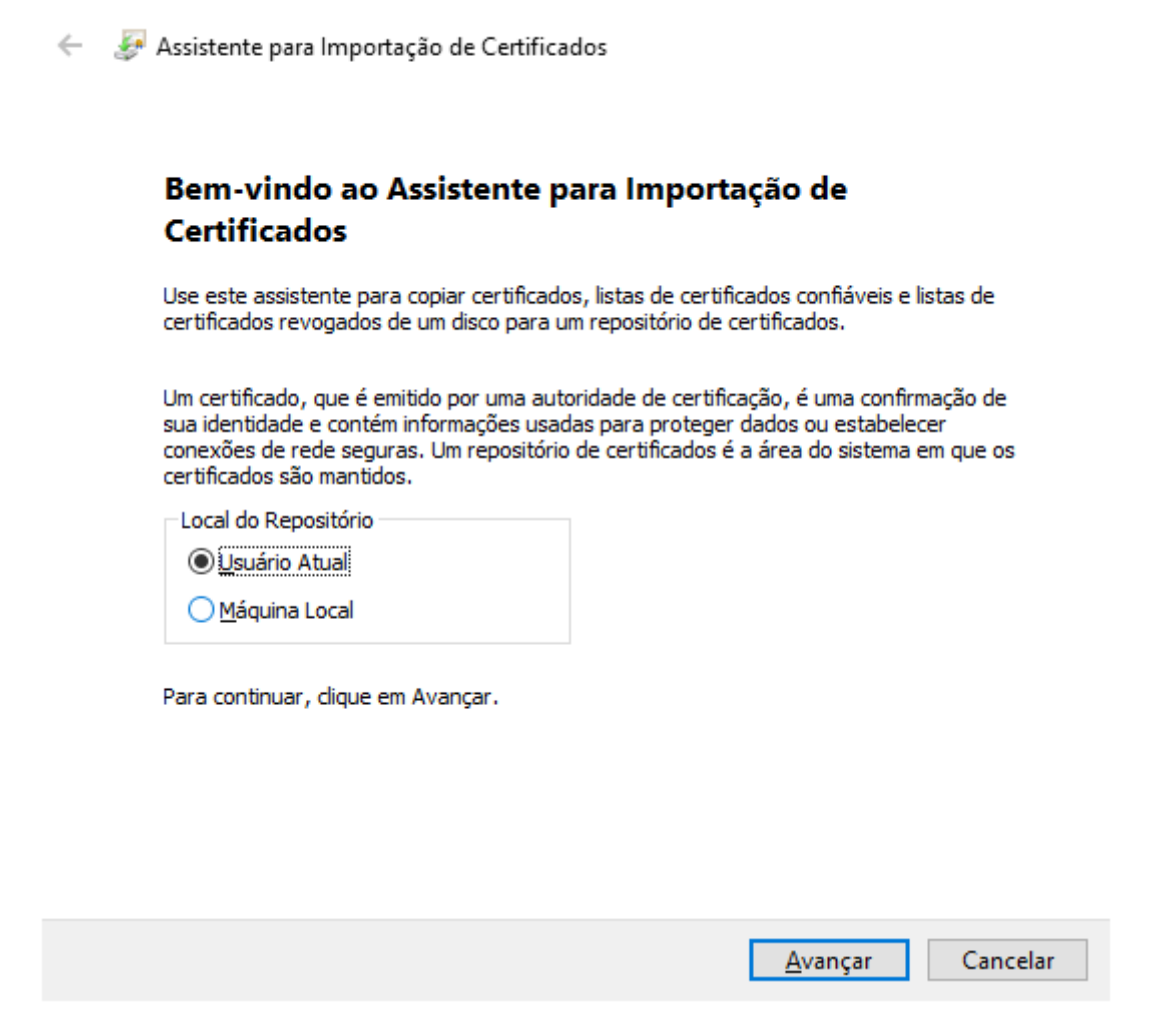

Não é necessário fazer nenhuma alteração, clique em avançar novamente No campo Senha, deverá ser inserida a senha criada no ato da emissão do certificado.

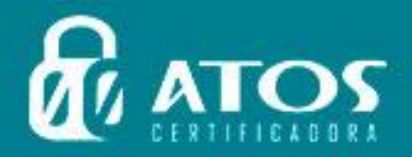

| 10 | 🐓 Assistente para Importação de Certificados                                                                                                    |
|----|----------------------------------------------------------------------------------------------------|
|    | Proteção de chave privada                                                                                                    |
|    | Para manter a segurança, a chave privada foi protegida com uma senha.                                                                               |
|    | Digite a senha da chave privada.                                                                                                    |
|    | Senha:                                                                                                    |
|    | ••••                                                                                                    |
|    | Exibir Senha                                                                                                    |
|    | Opções de <u>I</u> mportação:                                                                                                    |
|    | Habilitar proteção de chaves privadas fortes. Se habilitar essa opção, você sera<br>avisado sempre que a chave privada for usada por um aplicativo. |
|    | Marcar esta chave como exportável. Isso possibilitará o backup ou o transporte<br>das chaves posteriormente.                                        |
|    | ✓ Incluir todas as propriedades estendidas.                                                                                                    |

A

RTIFICADORA

à O

ÃΟ

DI

DI

G

G

A

A

Ç

A Ç

C A

С

C

C

E

ER

R

TI

| <u>A</u> | <u>A</u> vançar | Cancelar |
|----------|-----------------|----------|
|          |                 |          |

Marque as opções Marcar esta chave como exportável e Incluir todas as propriedades estendidas, e clique em avançar.

Deve ser escolhida a opção Selecionar automaticamente o repositório de certificados conforme o tipo de certificado. Depois, clique em avançar.

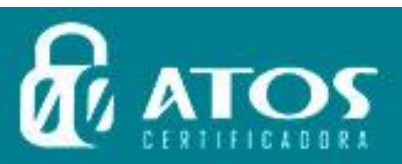

| I F<br>I F<br>I F | CCC | A<br>A<br>A | Ç         | Ã<br>Ã<br>Ā |                          | D                          |                      | G<br>G<br>G                |                       | T<br>T              | A<br>A<br>A          |                     |                           |            |             |          |        |       |        | G | ERT |  |
|-------------------|-----|-------------|-----------|-------------|--------------------------|----------------------------|----------------------|----------------------------|-----------------------|---------------------|----------------------|---------------------|---------------------------|------------|-------------|----------|--------|-------|--------|---|-----|--|
|                   |     |             |           |             |                          |                            |                      |                            |                       |                     |                      |                     |                           |            |             |          |        |       |        | × |     |  |
|                   | ~   |             | <b>\$</b> | Ass         | istent                   | e pa                       | ra l                 | mp                         | orta                  | ição                | o de                 | Cert                | icados                    |            |             |          |        |       |        |   |     |  |
|                   |     |             | R         | epos<br>R   | i <b>tório</b><br>eposit | de C<br>tórios             | erti<br>s de         | fica<br>e cer              | dos<br>tific          | ado                 | s sã                 | o áre               | s do sistema              | onde os    | certifica   | dos são  | ) guar | dados | s.     |   |     |  |
|                   |     |             |           |             | ) Wind                   | lows                       | DOC                  | le se                      | eleci                 | iona                | r au                 | toma                | camente um r              | epositó    | rio de cer  | rtificad | os ou  | você  |        | _ |     |  |
|                   |     |             |           | p           | ode e                    | speci<br>Seleci<br>certifi | fica<br>iona<br>icac | arun<br>ara <u>u</u><br>do | n loc<br><u>u</u> ton | al p                | ara<br>ame           | o cer<br>ente (     | ficado.<br>repositório de | e certific | ados cor    | nforme   | o tipo | de    |        |   |     |  |
|                   |     |             |           |             | 0                        | <mark>Coloc</mark><br>Repo | <b>ar t</b><br>isitó | todo<br>ório               | <b>s os</b><br>de C   | <b>cer</b><br>Ierti | <b>tific</b><br>fica | <b>ados</b><br>dos: | o repositório             | a seguir   |             |          |        |       |        |   |     |  |
|                   |     |             |           |             |                          |                            |                      |                            |                       |                     |                      |                     |                           |            |             | E        | rocur  | ar    |        |   |     |  |
|                   |     |             |           |             |                          |                            |                      |                            |                       |                     |                      |                     |                           |            |             |          |        |       |        |   |     |  |
|                   |     |             |           |             |                          |                            |                      |                            |                       |                     |                      |                     |                           |            |             |          |        |       |        |   |     |  |
|                   |     |             |           |             |                          |                            |                      |                            |                       |                     |                      |                     |                           |            |             |          |        |       |        |   |     |  |
|                   |     |             |           |             |                          |                            |                      |                            |                       |                     |                      |                     |                           |            | <u>A</u> va | ançar    |        | Car   | ncelar |   |     |  |

DRA

Clique em concluir para o seu certificado ser importado para o repositório de certificados do Windows.

O certificado foi instalado com sucesso no equipamento.

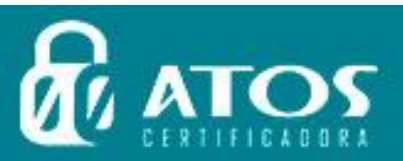

C E R T I F I C A Ç Ã O

CERTIFICAÇÃO